# **Create an Order/Shipping Address**

You must create a remit to address before you create an order address. The Create Order/Shipping Address button does not display on the Remit & Order Address screen until a remittance address has been created.

### 1. Login to https://partnerpass.krogerapps.com/

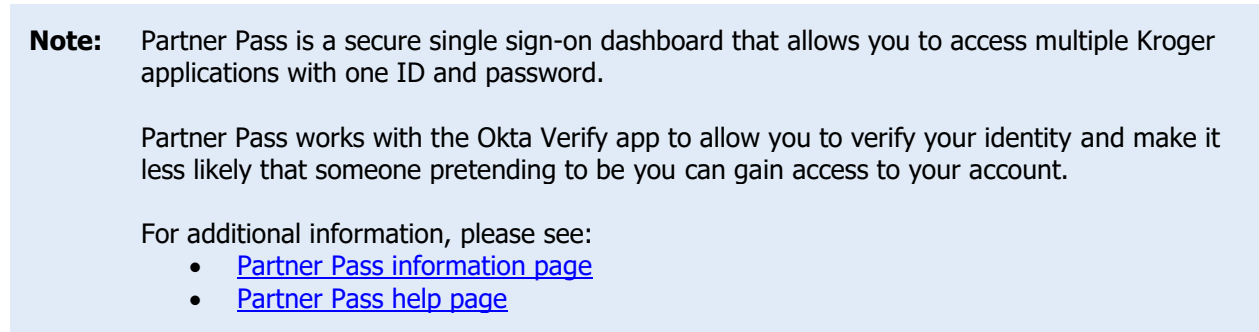

2. On the Supplier Hub tile, click **Open Supplier Hub** (A).

| Partner<br>Pass    |                                                                    | Û | SH | Â |
|--------------------|--------------------------------------------------------------------|---|----|---|
| 88<br>Home         | My Applications                                                    |   |    |   |
| Users<br>?<br>Help | Supplier Hub                                                       |   |    |   |
|                    | Kroger's centralized vendor manager system                         |   |    |   |
|                    | Other Applications                                                 |   | ~  |   |
|                    | You can find additional details and information at The Kroger Co.  |   |    | Ŧ |
|                    | Copyright 2021 The Kroger Co. All Rights Reserved. Privacy.Policy. |   |    |   |

3. Click Remit & Order Address (B).

| KRC | GER <b>TECHNOLOGY</b> \ | /endor Profile & User Manager 🕋 🛇 ★ 🏟 📌 Logged In As STEPHANIE.HOUCK@JOBAIDS.COM 🔱                                                                                                    |
|-----|-------------------------|----------------------------------------------------------------------------------------------------|
| Adm | inistration             |                                                                                                    |
|     | General                 | General                                                                                                    |
| c   | Company Profile         | Organization Name Job, LLC Dun & Bradstreet (DUNS) Number 068100193 Update Vendor Onboarding Status: Vendor Registration Pending                                                                               |
|     | Organization            | A Hide Instructions                                                                                                    |
|     | Categorization          | Welcome to the Kroger Supplier Hub! Use the menu on the left to go to the desired section, or use the buttons at the top right of the screen to navigate between sections.                                     |
|     | Legal Information       | If this is your first time accessing the Supplier Hub or you would like to review information on completing and maintaining your profile, please click the link to our overview and tutorials page: click here |
|     | Diversity               | If you need assistance with your DUNS number, submit your request to https://support.dnb.com/?CUST=Kroger This will take you directly to the D&B support site. For detailed instruction click here.            |
|     | Organization Contacts   | To ensure proper routing of purchase orders, click on 'Create Order Address' in the "Remit & Order Address Book".                                                                                              |
| В   | Remit & Order Address   |                                                                                                    |
|     | Facility Address Book   |                                                                                                    |

4. Click Create Order/Shipping Address (C).

| OGER <b>TECHNOLOGY V</b> e | endor Profile & User Ma           | nager                                               | â O                    | * 🜣                | 1             | Logg             | ed In As STEPHANIE.HOUCK@JOE | AIDS.COM |
|----------------------------|-----------------------------------|-----------------------------------------------------|------------------------|--------------------|---------------|------------------|------------------------------|----------|
| Iministration              |                                   |                                                     |                        |                    |               |                  |                              |          |
| General                    | Remit & Order Ad                  | dress Book                                          |                        |                    |               |                  |                              |          |
| Company Profile            | Organization<br>Vendor Onboarding | Name Job, LLC<br>Status Vendor Registration Pending | Dun & Bradstre         | et (DUNS) Numbe    | r 0681001     | 93               |                              |          |
| Organization               | Hide Instructions                 |                                                     |                        |                    |               |                  |                              |          |
| Categorization             | To ensure payments are s          | sent to the proper address, click on 'Crea          | ate Remit to'.         |                    |               |                  |                              |          |
| Legal Information          | To ensure proper routing          | of purchase orders, click on 'Create Ord            | er/Shipping Address'.  |                    |               |                  |                              |          |
| Diversity                  | For instructions on compl         | eting this section click here                       | tatus. Submit your rec | ard upon completio | n and after i | indating details |                              |          |
| Organization Contacts      |                                   | C                                                   | alasi bashir you roo   |                    |               | parting actuals. | Back Next                    |          |
| Remit & Order Address      | Create Remit To Creat             | e Order/Shipping Address   💢 😂                      | 🖻 🤃 🕶 🔳 🔻              |                    |               |                  |                              |          |
| Eacility Address Book      | Address Name 🔺                    | Address DUNS Number                                 | Address                | Coun               | try 🛆         | Purpose          | Remit to Organization        | Update   |
| Facility Address Dook      | HQ                                | KR0133911                                           | 123 W MAIN             | ST United          | States        | Remit to         |                              | 1        |
| Banking Details            | 4                                 |                                                     |                        |                    |               |                  |                              |          |
| Review and Submit          |                                   |                                                     |                        |                    |               |                  |                              |          |

5. Select an **email address** from the **dropdown** (D).

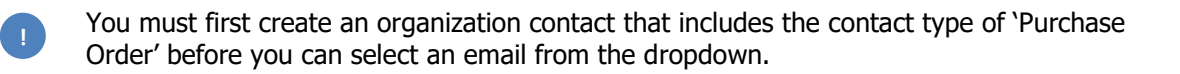

# **Supplier Hub**

| Address Details                                                                                                    | Close | Sav | /e | I. |
|----------------------------------------------------------------------------------------------------|-------|-----|----|----|
| * Indicates required field                                                                                                    |       |     |    |    |
| Organization Name Job, LLC                                                                                                    |       |     |    |    |
| ▲ Hide Instructions<br>Complete this page to ensure proper routing of purchase orders.                                                       |       |     |    |    |
| If your 'Order/Shipping Address' and 'Remit To' address are the same, click on 'Copy Remit Address' after selecting your remittance address. |       |     |    |    |
| For instruction on completing this section, visit our Supplier Hub help page.                                                                |       |     |    |    |
| Contact Information                                                                                                    |       |     |    |    |
| * Email Address v j First Name Last Name Alternate Name                                                                                      |       |     |    |    |
| Phone Number Alt Phone Number                                                                                                    |       |     |    |    |

6. Use the below table to determine the next step:

| То:                                                 | Do this:                    |
|-----------------------------------------------------|-----------------------------|
| Create a new order address                          | Continue to <b>step 7</b> . |
| Copy a remit address to use for the address details | Go to <u>step 12</u> .      |

### **Create a New Order Address**

- 7. Enter the **address information** (E) into the fields.
- 8. Click Validate Address (F).

| * Address Name<br>* Country | United States | Q, | Communication Details<br>Address Purpose | Update to all new sites created for this add<br>Order/Shipping Address |
|-----------------------------|---------------|----|------------------------------------------|------------------------------------------------------------------------|
| * Address Line              |               |    |                                          |                                                                        |
| Address Line 2              |               |    |                                          |                                                                        |
| County                      |               |    |                                          |                                                                        |
| State                       | ~             |    |                                          |                                                                        |
| * Postal Code               |               |    |                                          |                                                                        |

9. Select whether to apply the address you entered or apply the USPS suggested address (G).

| SPS suggested address                               |                                       |                                                                               |       |
|-----------------------------------------------------|---------------------------------------|-------------------------------------------------------------------------------|-------|
| Hide Instructions                                   |                                       |                                                                               |       |
| To ensure accuracy, please consider the USPS sugges | tions below and select the best optio | n to continue.                                                                |       |
|                                                     | Lines Estaved Address                 | USDS Summerford Address                                                       |       |
|                                                     | User Entered Address                  | USPS Suggested Address                                                        |       |
| Country                                             | United States                         | USA                                                                           |       |
| Address Line1                                       | 1014 vine street                      | 1014 VINE ST                                                                  |       |
| Address Line2                                       |                                       |                                                                               |       |
|                                                     |                                       | *Use this field to add any additional details such as<br>suite or unit number |       |
| City                                                | Cincinnati                            | CINCINNATI                                                                    |       |
| County                                              | OH                                    | HAMILTON                                                                      |       |
| State                                               | OH ✓                                  | OH                                                                            |       |
| Postal Code                                         | 45212                                 | 45202-1141                                                                    |       |
|                                                     | Apply user entered address            | Apply USPS suggested address                                                  | Cance |

#### 10. Click Save (H).

| Address Details                                                                                                    | Close Save |
|----------------------------------------------------------------------------------------------------|------------|
| * Indicates required field                                                                                                    |            |
| Organization Name PROSPECT PARTNERSHIP, LTD.                                                                                                 |            |
| Hide Instructions Complete this page to ensure proper routing of purchase orders.                                                            |            |
| If your 'Order/Shipping Address' and 'Remit To' address are the same, click on 'Copy Remit Address' after selecting your remittance address. |            |
| For instruction on completing this section, visit our Supplier Hub help page.                                                                |            |

11. Go to <u>step 16</u>.

# **Copy a Remittance Address to Use for the Address Details**

- 12. Select the **remittance address** to copy from the **dropdown** (I).
- 13. Click Copy Remit Address (J).

| * Email Address 24prospecttest@mail.com v 🗊  | First Name 24prospect         | Last Name Test | Alternate Name |
|----------------------------------------------|-------------------------------|----------------|----------------|
| Phone Number 1-7894587254                    | Alt Phone Number 1-8975895421 |                |                |
| Select remittance address to copy (optional) | ~                             |                |                |
| Address Line1                                | Address Line2                 |                |                |
| City                                         | State                         |                |                |
| Country                                      | Zip Code                      |                |                |
| DUNS Number                                  |                               |                |                |
| Copy Remit Address                           |                               |                |                |

### 14. Enter an **Address Name** (K).

15. Click Save (L).

| ddress Details                                                |                                                                                       | Address Purpose                                                                                                    |                                                                     |
|---------------------------------------------------------------|---------------------------------------------------------------------------------------|----------------------------------------------------------------------------------------------------|---------------------------------------------------------------------|
| * Address Name                                                |                                                                                       | Communication Details                                                                                               | <ul> <li>Update to all new sites created for this addres</li> </ul> |
| Country                                                       | United States                                                                         | Address Purpose                                                                                                    | Order/Shipping Address                                              |
| Address Line 1                                                | 456 berry                                                                             |                                                                                                    |                                                                     |
| Address Line 2                                                |                                                                                       |                                                                                                    |                                                                     |
| City                                                          | Cincinnati                                                                            |                                                                                                    |                                                                     |
| County                                                        | ОН                                                                                    |                                                                                                    |                                                                     |
| State                                                         | ОН                                                                                    |                                                                                                    |                                                                     |
| Postal Code                                                   | 45230                                                                                 |                                                                                                    |                                                                     |
| TIP Postal codes fo<br>TIP Postal codes fo<br>#A#. (ex. M5V 3 | r United States and Mexico must be five or Canada must be seven characters in th 3L9) | or nine digits (##### or #####.#####).<br>e following format ('A' represents a letter and a space is required): A#A |                                                                     |
| Update Address                                                |                                                                                       |                                                                                                    |                                                                     |
|                                                               |                                                                                       |                                                                                                    | U                                                                   |
|                                                               |                                                                                       |                                                                                                    | Close Save                                                          |

16. The new order/shipping address is displayed in the table:

| Search   |                    |                                             |                 |               |                |                          |        |                 |        |
|----------|--------------------|---------------------------------------------|-----------------|---------------|----------------|--------------------------|--------|-----------------|--------|
|          |                    |                                             | A               | ddress Name   |                |                          |        |                 |        |
| Go       | Clear              |                                             |                 | Address       |                |                          |        |                 |        |
| Create F | Remit To Cr        | eate Order/SI                               | hipping Address | F /           |                |                          |        |                 |        |
| Details  | Name 🔺             | Address                                     | Address ID      |               | Purpose 🛆      | Remit to<br>Organization | Update | Manage<br>Sites | Remove |
| Þ        | Test name          | 456 berry<br>Cincinnati,<br>OH, OH<br>45230 | KRO158094       | United States | Remit to       |                          | 1      |                 | Î      |
| Þ        | shipping<br>addres | 456 berry<br>Cincinnati,<br>OH, OH<br>45230 | KRP131084       | United States | Order/Shipping |                          | 1      |                 | Î      |